### MANUAL DE USUARIO DE BOLSA LABORAL

El sistema de bolsa laboral consta de 3 formas de acceso de administrador, de estudiante y docente, permite el registro de estudiantes y docentes, está conectado con Reniec y le permite postular a las ofertas que se publican en el sistema.

El software esta desarrollado en el lenguaje de php con el motor de base de datos de MySQL.

1. MODO ADMINISTRADOR: para poder acceder como administrador se hace clic en iniciar sesión como administrador y nos conectamos ingresando el correo y la clave.

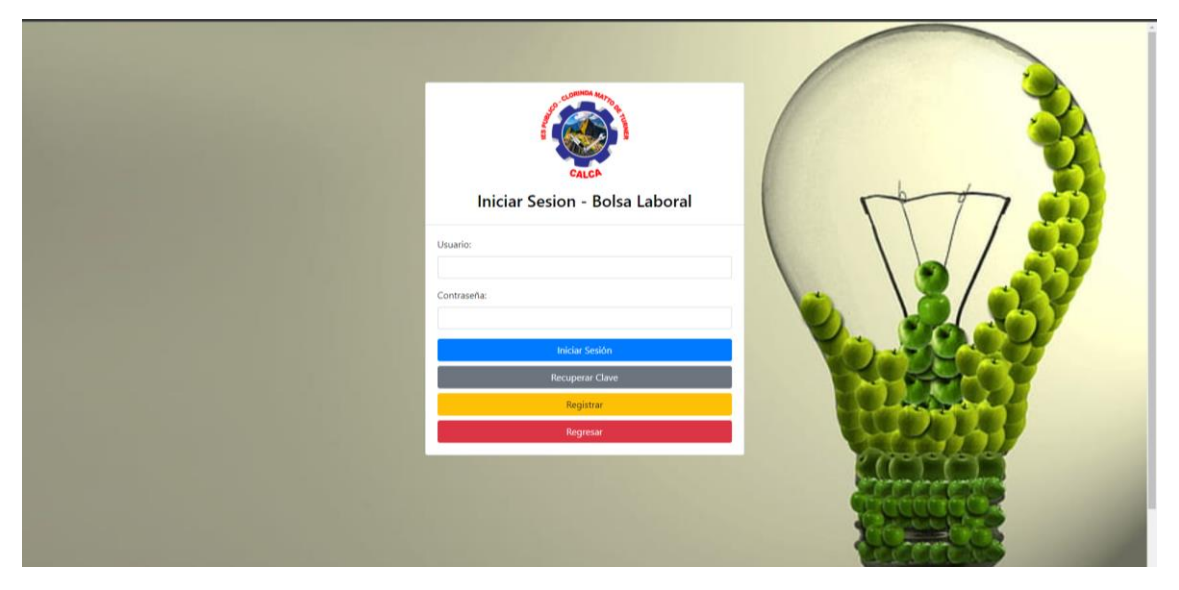

1.1. Modulo de panel de control: al ingresar nos mostrara la pagina de inicio, en donde a la mano izquierda esta el menú de opciones que tiene como administrador, en la parte de en medio se presenta algunos recuadros con la información principal del

| 😵 IES CLORINDA MATTO     | ≡ Inicio Contacto                                                                          |                           |
|--------------------------|--------------------------------------------------------------------------------------------|---------------------------|
| Paredes Aguirre<br>Jesus | Panel de Control                                                                           | Inicio / Panel de Control |
| administrador            | Ofertas Disponibles<br>10 Programas de Estudio 6 Empresas 6                                | Estudiantes Activos       |
| Search Q                 | Estudiantes Inactivos<br>10 Docentes Activos<br>6 Docentes Activos<br>2 Docentes Inactivos | Postulaciones<br>21       |
| Instituto C <            |                                                                                            |                           |
| Tipo de Contrato         |                                                                                            |                           |
| Ofertas                  |                                                                                            |                           |
| 🚱 Reportes 🧧 <           |                                                                                            |                           |
|                          |                                                                                            |                           |
|                          |                                                                                            |                           |
|                          |                                                                                            |                           |
|                          | Copyright © 2024-2028 IES CLORINDA MATTO todos los derechos reservados.                    | Version 3.2.0             |

sistema, se puede acceder haciendo clic en cada cuadro.

1.2. Modulo usuarios: en este módulo al administrador le permite realizar importación

múltiple tanto de docentes como de estudiantes, ver estudiantes activos e inactivos,

| 🐨 IES CLORINDA           | MATTO   | ≡ Inicio Contacto                                  |                      |               |                           |
|--------------------------|---------|----------------------------------------------------|----------------------|---------------|---------------------------|
| Paredes Aguirre<br>Jesus |         | Panel de Control                                   |                      |               | Inicio / Panel de Control |
|                          |         | Ofertas Disponibles                                | Programas de Estudio | Empresas<br>6 | Estudiantes Activos       |
| Search                   | Q       |                                                    |                      |               |                           |
| Inicio                   | New     | 10                                                 | 6                    | 2             | Postulaciones<br>21       |
| Usuarios                 | <b></b> |                                                    |                      |               |                           |
| O Importacion Multi      | iple    |                                                    |                      |               |                           |
| O Ver Estudiantes        |         |                                                    |                      |               |                           |
| O Ver Estudiantes In     | activos |                                                    |                      |               |                           |
| O Ver Docentes           |         |                                                    |                      |               |                           |
| O Ver Docentes Inac      | tivos   |                                                    |                      |               |                           |
| 👖 Instituto              | ۰ ق     |                                                    |                      |               |                           |
| 😰 Programas Estudi       | os🚺 <   |                                                    |                      |               |                           |
| 📔 Tipo de Contrato       |         |                                                    |                      |               |                           |
| 🛄 Empresas               | > ق     |                                                    |                      |               |                           |
| E Ofertas                | > ق     |                                                    |                      |               |                           |
| 🚯 Reportes               | • ق     |                                                    |                      |               |                           |
| 😥 Cerrar Sesión          |         |                                                    |                      |               |                           |
|                          |         |                                                    |                      |               |                           |
|                          |         | Copyright @ 2024-2028 IES CLORINDA MATTO todos los | derechos reservados. |               | Version 3.2.0             |

y también a los docentes activos e inactivos.

| S IES CLORINDA MATTO     | ≡ Inicio soporte@iesclorinda.edu.pe |                                                                                                    |
|--------------------------|-------------------------------------|----------------------------------------------------------------------------------------------------|
| Paredes Aguirre<br>Jesus | Importar Usuarios                   | Inicio / Importar Usuarios                                                                                                    |
| administrador            | Importar Usuarios Multiples         | Descargar Archivo de Ejemplo                                                                                                    |
| Search Q                 | Selecciona tu Archivo Excel         | Descarga el archivo de ejemplo en formato Excel para preparar tus datos de importación correctamente. Recuerda                                                                                                    |
| 🛠 Inicio 🛛 🔤             | Buscar Archivo Browse               | que puedes dejar los campos en blanco, los que no son esenciales, pero el campo obligatorio es la clave,<br>tipo_usuario, correo electrónico, nombres, apellidos, y dni. Los demás pueden estar en blanco porque cada |
| 🐸 Usuarios 🛛 🚺 <         |                                     | usuario puede editar su perfil.                                                                                                    |
| 📙 Instituto 🧧 🕻          | Importar Usuarios                   | Descargar Archivo de Ejemplo                                                                                                    |
| 😰 Programas Estudios 🚺 < |                                     |                                                                                                    |
| 📔 Tipo de Contrato 🛛 🤇   |                                     |                                                                                                    |
| 🛄 Empresas 🧧 🕻           |                                     |                                                                                                    |
| \Xi Ofertas 🛛 🚺 🤇        |                                     |                                                                                                    |
| 🚯 Reportes 🧧 🤇           |                                     |                                                                                                    |
| 🕞 Cerrar Sesión          |                                     |                                                                                                    |
| u                        | suarios                             |                                                                                                    |

a. Importación múltiple: primero debemos descargar la plantilla para subir los

Debemos seleccionar el archivo haciendo clic en browser

| 🥰 Abrix                                                       |                         | ×       |
|---------------------------------------------------------------|-------------------------|---------|
| ← → v ↑ 🛓 > Decargas > v C                                    |                         | ۹       |
| Organizer 🔻 Nueva carpeta                                     |                         | •       |
| A Inicio V Hoy                                                |                         |         |
| 😰 Guleria 🗙 🧮 🗙 🧮                                             |                         |         |
| 🔟 Descargas 📌                                                 |                         | mplo    |
| Documentos A USUARIOS DE IES CLORINDA<br>CLORINDA MATTO Bolsa |                         |         |
| Laboral                                                       |                         | mplo en |
| 🕐 Músice 🖈                                                    |                         | mpos en |
|                                                               |                         | rfil.   |
| ✓                                                             |                         | mplo    |
| > En Disco local (C: Z-001                                    |                         |         |
| > m Documentos ( 1 V La semana pasada                         |                         |         |
| > 🦞 Red                                                       |                         |         |
| Nombre de archives                                            | Archivos personalizados | ~       |
|                                                               | Abrir Cancel            | •       |
| 😫 Reportes 🛛 😨 <                                              |                         |         |
| Ch. Composition                                               |                         |         |

#### Y le damos clic en importar usuarios

| 😨 IES CLORINDA MATTO     | ∃ Inicio soporte@iesclorinda.edu.pe |                                                                                                    |
|--------------------------|-------------------------------------|----------------------------------------------------------------------------------------------------|
| Paredes Aguirre<br>Jesus | Importar Usuarios                   | Inicio / Importar Usuarios                                                                                                    |
| administrador            | Importar Usuarios Multiples         | Descargar Archivo de Ejemplo                                                                                                    |
| Search Q                 | Selecciona tu Archivo Excel         | Descarga el archivo de ejemplo en formato Excel para preparar tus datos de importación correctamente. Recuerda                                                                                                    |
| nicio 🛤                  | Buscar Archivo Browse               | que puedes dejar los campos en blanco, los que no son esenciales, pero el campo obligatorio es la clave,<br>tipo_usuario, correo electrónico, nombres, apellidos, y dni. Los demás pueden estar en blanco porque cada<br>unario a dine va constructura de la constructura de la constructur |
| 🚢 Usuarios 🛛 🚺 <         |                                     | usuano puede editar su permi.                                                                                                    |
| 🛄 Instituto 🧧 <          | Importar Usuarios                   | Descargar Archivo de Ejemplo                                                                                                    |
| 🞓 Programas Estudios 🚺 < |                                     |                                                                                                    |
| 📔 Tipo de Contrato 🛛 🤇 🗲 |                                     |                                                                                                    |
| 🛄 Empresas 🛛 🖸 <         |                                     |                                                                                                    |
| 🚍 Ofertas 🛛 🚺 <          |                                     |                                                                                                    |
| 🚯 Reportes 🧧 🤇           |                                     |                                                                                                    |
| 😫 Cerrar Sesión          |                                     |                                                                                                    |

 ver estudiantes: en este módulo, se muestra una tabla con todos los estudiantes activos, con las opciones de editar y baja y un botón que permite registrar a un estudiante nuevo.

| 🞯 IES CLORINDA MATTO                      | ≡ Inic  | io Contacto             |                             |              |           |                                     |                         |                   |                            |
|-------------------------------------------|---------|-------------------------|-----------------------------|--------------|-----------|-------------------------------------|-------------------------|-------------------|----------------------------|
| Paredes Aguirre<br>Jesus<br>administrador | Ver Est | tudiantes Activ         | OS                          |              |           |                                     |                         |                   | Inicio / Ver Estudiantes A |
| Search Q                                  | Agrega  | r Estudiante            |                             |              |           |                                     |                         |                   |                            |
| Inicio New                                | Mostrar | 10 🌻 registros por pági | na                          |              |           |                                     |                         | Busca             | r:                         |
| 🐣 Usuarios 🛛 🖉 🗸                          | Copiar  | CSV Excel PDF           | Imprimir Visibilidad de Col | umna 🔻       |           |                                     |                         |                   |                            |
| O Importacion Multiple                    | # **    | Nombres                 | + Apellidos ++              | Tipo Doc 🛛 🗠 | N° Doc ↑↓ | Correo 🗠                            | Programa de Estudio 🐡   | Nivel de Estudios | Acciones                   |
| O Ver Estudiantes                         | 3       | Santos Nicolasa         | Aguirre                     | DNI          | 19029491  | santos@gmail.com                    | Guía Oficial de Turismo | Estudiante        | Editar Baja                |
| Ver Estudiantes Inactivos                 | 11      | ABEL                    | DELGADO UGARTE              | DNI          | 25304955  | abeldel71@gmail.com                 | Guía Oficial de Turismo | Estudiante        | Editar Baia                |
| O Ver Docentes                            |         |                         |                             |              |           |                                     |                         |                   | Joju                       |
| Ver Docentes Inactivos                    | 13      | MARGOT                  | PINEDO GARCIA               | DNI          | 40663554  | pinedogarciamargot7@gmail.com       | Enfermeria Técnica      |                   | Editar Baja                |
| Programas Estudios                        | 16      | SINDY                   | MIRANDA SOLIS               | DNI          | 45634605  | mirandasolis08@gmail.com            | Enfermería Técnica      |                   | Editar Baja                |
| Tipo de Contrato 🧧 <                      | 18      | MIRIAN ANGÉLICA         | CHIRCCA CAHUANA             | DNI          | 79136171  | chirccacahuanamirian@gmail.com      | Enfermería Técnica      | Egresado          | Editar Baja                |
| 📗 Empresas 🛛 🕻                            | 19      | ELAVIA EVARISTA         | BELIZADIO BELIZADIO         | DNI          | 47691675  | flaviabelizario60@gmail.com         | Enfermeria Ternica      | Feresado          |                            |
| \Xi Ofertas 🛛 🚺 <                         |         | TEN DE PRODU            | DELEMINO DELEMINO           | 011          | 41051015  | numubenzanocogy <sub>B</sub> mancom | Emerine recirco         | Chronot           | Editar Baja                |
| 🚯 Reportes 🛛 💈 <                          | 22      | CLAUDIO AUGUSTO         | MAMANI AUCCAPURO            | DNI          | 73310609  | mamaniclau08@gmail.com              | Enfermeria Tecnica      |                   | Editar Baja                |
| 😝 Cerrar Sesión                           | 23      | YOLANDA                 | MELO PARI                   | DNI          | 76138605  | yolandamelo604@gmail.com            | Enfermeria Tecnica      |                   | Editar Baja                |
|                                           | 24      | ALYCIA                  | GUTIÉRREZ CCOYO             | DNI          | 71508334  | alyciagutierrezccoyo@gmail.com      | Enfermeria Tecnica      | Egresado          | Editar Baja                |

**Botón agregar estudiante:** le abrirá un formulario donde le va pedir los datos mas importantes como es el tipo de documento, en este caso si eligen la opción de DNI se habilitará un botón para buscar por Reniec dicho DNI, una vez llenado todos los campos hacemos clic en el botón Registrar estudiante

| 🔮 IES CLORINDA M         | атто | ≡ Inicio Contacto                                                       |                                   |
|--------------------------|------|-------------------------------------------------------------------------|-----------------------------------|
| Paredes Aguirre<br>Jesus |      | Registro de Estudiante                                                  | Inicio / Registro de Estudiante   |
| administrador            |      | Tipo de Documento:                                                      | Correo Electronico:               |
| Search                   | ٩    | Seleccionar Tipo de Documento 🗸                                         |                                   |
| A Inicio                 | New  | N° de Documento:                                                        | Programa de Estudio:              |
| 😂 Usuarios               | •    |                                                                         | Selecciona un programa de estudio |
| 🛄 Instituto              | •    | Nombres:                                                                | Rol:                              |
| 🗃 Programas Estudios     | •    |                                                                         | estudiante                        |
| 📔 Tipo de Contrato 🚦     | •    | Apellidos:                                                              | Clave:                            |
| 🛄 Empresas               | •    |                                                                         |                                   |
| Ofertas                  | •    | Registrar Estudiante                                                    |                                   |
| 🛑 Reportes 🛛             | •    |                                                                         |                                   |
| 🔂 Cerrar Sesión          |      |                                                                         |                                   |
|                          |      |                                                                         |                                   |
|                          |      |                                                                         |                                   |
|                          |      |                                                                         |                                   |
|                          |      |                                                                         |                                   |
|                          |      |                                                                         |                                   |
|                          |      |                                                                         |                                   |
|                          |      | Copyright © 2024-2028 IES CLORINDA MATTO todos los derechos reservados. | Version 3.2.0                     |

**Botón editar:** al hacer clic en el botón editar, le cargara un formulario con los datos principales, le permite cambiar nombres, apellidos, correo, programa de estudios, para actualizar una vez hecho los cambios le damos clic en actualizar estudiante

|                        | MATTO       | ≡ Inicio Contacto                                                       |                                |
|------------------------|-------------|-------------------------------------------------------------------------|--------------------------------|
| Paredes Aguirre        |             | Editar Estudiantes                                                      | Inicio / Editar Estudiantes    |
| Jesus<br>administrador |             | Nombres:                                                                | Correo Electrónico:            |
| Warning: Undef         | ined variat | Santos Nicolasa                                                         | santos@gmail.com               |
| Search                 |             | Apellidos:                                                              | Programa de Estudio (Carrera): |
|                        |             | Aguirre                                                                 | Guía Oficial de Turismo        |
| nicio                  | New         | Tipo de Documento:                                                      | Nivel de Estudios:             |
| 🛎 Usuarios             | <b>I</b> (  | DNI v                                                                   | Estudiante                     |
| 🛄 Instituto            | ۰ ۵         | Número de Documento:                                                    |                                |
| 😰 Programas Estud      | los 🚺 <     | 19029491                                                                |                                |
| 📑 Tipo de Contrato     | ۰ 🖸         | Actualizar Estudiante                                                   |                                |
| 🛄 Empresas             | •           | PRODUCT RECOMMENDER                                                     |                                |
| E Ofertas              | •           |                                                                         |                                |
| 🚯 Reportes             | <b>I</b> <  |                                                                         |                                |
| 🕞 Cerrar Sesión        |             |                                                                         |                                |
|                        |             |                                                                         |                                |
|                        |             |                                                                         |                                |
|                        |             |                                                                         |                                |
|                        |             |                                                                         |                                |
|                        |             |                                                                         |                                |
|                        |             |                                                                         |                                |
|                        |             | Copyright © 2024-2028 IES CLORINDA MATTO todos los derechos reservados. | Version 3.2.0                  |

**Botón baja:** este botón nos permite desactivar al estudiante, impidiendo el acceso al sistema, al hacer clic nos mostrara un mensaje que el usuario esta dado de baja.

| IES CLORINDA                                        | матто | ≡ m     | cio Contacto            |                           |          |                       |                                |                         |                   |       |                  |               |
|-----------------------------------------------------|-------|---------|-------------------------|---------------------------|----------|-----------------------|--------------------------------|-------------------------|-------------------|-------|------------------|---------------|
| Paredes Aguirre<br>Jesus<br>administrador           |       | Ver Es  | tudiantes Activ         | os                        |          |                       |                                |                         |                   | Inic  | io / Ver Estudia | intes Activas |
| Search                                              | a     | Agreg   | ar Estudiante           |                           |          |                       |                                |                         |                   |       |                  |               |
| III Inicio                                          | 1 mm  | Mostrar | 10 🌩 registros por pági | na                        |          |                       |                                |                         | Bu                | scara |                  |               |
| Usuarios                                            |       | Copia   | r CSV Excel PDF         | Imprimir Visibilidad de C | olumna * |                       |                                |                         |                   |       |                  |               |
| 📕 Instituto                                         |       |         | Nombres                 | Apellidos                 |          |                       |                                | Programa de Estudio     | Nivel de Estudios |       | Acciones         |               |
| 🚔 Programas Estudio                                 |       | 3       | Santos Nicolasa         | Aguirre                   |          | 6                     | $\sim$                         | Guia Oficial de Turismo | Estudiante        |       | Editar Bai       |               |
| Tipo de Contrato                                    |       | 11      | ABEL                    | DELGADO UGARTE            |          | é.                    | ite                            | Guia Oficial de Turismo | Estudiante        |       | Editar Baj       |               |
| Ofertas                                             |       | 13      | MARGOT                  | PINEDO GARCIA             | Usu      | EX<br>Iario dado de b | ITO<br>aja correctamente,      | Enfermería Técnica      |                   |       | Editar (Ba)      |               |
| <ul> <li>Reportes</li> <li>Cerrar Sesión</li> </ul> |       | 16      | SINDY                   | MIRANDA SOLIS             |          |                       | ж                              | Enfermería Técnica      |                   |       | Editor Baj       |               |
|                                                     |       | 18      | MIRIAN ANGÉLICA         | CHIRCCA CAHUANA           | DNI      | 79136171              | chirccacahuanamirian@gmail.com | Enfermería Técnica      | Egresado          |       | Editor Baj       |               |
|                                                     |       | 19      | FLAVIA EVARISTA         | BELIZARIO BELIZARIO       | DNI      | 47691675              | flaviabelizario60@gmail.com    | Enfermeria Tecnica      | Egresado          |       | Editar Daj       |               |
|                                                     |       | 22      | CLAUDIO AUGUSTO         | MAMANI AUCCAPURO          | DNI      | 73310609              | mamaniclau08@gmail.com         | Enfermeria Tecnica      |                   |       | Editor Boj       |               |
|                                                     |       | 23      | YOLANDA                 | MELO PARI                 | DNI      | 76138605              | yolandamelo604@gmail.com       | Enfermeria Tecnica      |                   |       | Editar Daj       |               |
|                                                     |       | 24      | ALYCIA                  | GUTIÉRREZ CCOVO           | DNI      | 71508334              | alyciagutierrezccoyo@gmail.com | Enfermeria Tecnica      | Egresado          |       | Editar Daj       |               |

**Modulo estudiantes inactivos:** en este modulo se muestra todos los estudiantes que están inactivos en la plataforma y tiene la opción de activar.

| 🛞 IES CLORINDA I                          | иатто    | ≡ Inici  | o Contacto               |                                 |            |          |                              |                         |          |            |  |  |
|-------------------------------------------|----------|----------|--------------------------|---------------------------------|------------|----------|------------------------------|-------------------------|----------|------------|--|--|
| Paredes Aguirre<br>Jesus<br>administrador |          | Ver Est  | r Estudiantes Inactivos  |                                 |            |          |                              |                         |          |            |  |  |
|                                           |          | Ver Estu | diantes Inactivos        |                                 |            |          |                              |                         |          |            |  |  |
|                                           | ٩        | Mostrar  | 10 Ø registros por págin | a                               |            |          |                              |                         | Buscar:  |            |  |  |
| A Inicio                                  | New      | Copiar   | CSV Excel PDF            | Imprimir Visibilidad de Columna | •          |          |                              |                         |          |            |  |  |
| Usuarios                                  |          |          | Nombres 💠                | Apellidos ++                    | Tipo Doc 👘 | N° Doc 🙌 | Correo ++                    | Programa de Estudios    | Estado 🗠 | Acciones 🗠 |  |  |
| Programas Estudio                         | • •<br>• | 3        | Santos Nicolasa          | Aguirre                         | DNI        | 19029491 | santos@gmail.com             | Guía Oficial de Turismo | Inactivo | Activar    |  |  |
| Tipo de Contrato                          | •        | 4        | Diana                    | Aguirre Soto                    | DNI        | 98745632 | diana@gmail.com              | Enfermería Técnica      | Inactivo | Activar    |  |  |
| Empresas                                  | • •      | 5        | alan                     | sanchez bacilio                 | DNI        | 45623897 | alan@gmail.com               | Enfermería Técnica      | Inactivo | Activar    |  |  |
| Reportes                                  | •        | 10       | Rony                     | Troca                           | DNI        | 4811085  | rony@gmail.com               | Guía Oficial de Turismo | Inactivo | Activar    |  |  |
| Cerrar Sesión                             |          | 14       | ELVIS                    | HUAMANTUPA ESTRADA              | DNI        | 41152109 | elvish77@gmail.com           | Mecánica Automotriz     | Inactivo | Activar    |  |  |
|                                           |          | 20       | ELIZABETH                | CHIPA MELO                      | DNI        | 72315758 | chipameloelizabeth@gmail.com | Enfermería Técnica      | Inactivo | Activar    |  |  |
|                                           |          | 21       | LISSET                   | QUISPE TURPO                    | DNI        | 73979521 | lisset.quispeturpo@gmail.com | Enfermeria Tecnica      | Inactivo | Activar    |  |  |
|                                           |          | 32       |                          |                                 | DNI        | 40883783 | cancer_amor11@hotmail.com    | Macatrónica Automotríz  | Inactivo | Activar    |  |  |
|                                           |          | 33       |                          |                                 | DNI        | 24487196 | garciavara544@gmail.com      | Enfermeria Tecnica      | Inactivo | Activar    |  |  |
|                                           |          |          |                          |                                 | -          |          |                              |                         |          |            |  |  |

Cuando hacen clic en activar mostrará el mensaje de usuario activado correctamente, y podrá acceder al sistema.

| 👻 IES CLORINDA I                          | MATTO                          | ≡ In    | icio Contacto             |                                |              |            |                          |         |                         |          |             |              |          |
|-------------------------------------------|--------------------------------|---------|---------------------------|--------------------------------|--------------|------------|--------------------------|---------|-------------------------|----------|-------------|--------------|----------|
| Paredes Aguirre<br>Jesus<br>administrador |                                | Ver Es  | studiantes Inact          | ivos                           |              |            |                          |         |                         | Inicia   | 0 / Ver E   | studiantes I | Inactivo |
|                                           |                                | Ver Est | tudiantes Inactivos       |                                |              |            |                          |         |                         |          |             |              |          |
|                                           | ٩                              | Mostra  | r 10 o registros por pági | a                              |              |            |                          |         |                         | Buscar:  |             |              |          |
|                                           |                                | Copia   | ar CSV Excel PDF          | Imprimir Visibilidad de Columr | a •          |            |                          |         |                         |          |             |              |          |
| 📽 Usuarios                                | <ul> <li></li> <li></li> </ul> |         | Nombres ↔                 | Apellidos                      |              |            |                          |         | Programa de Estudios    | Estado   | ++ <b>A</b> | cciones      |          |
| Programas Estudio                         |                                | 3       | Santos Nicolasa           | Aguirre                        |              | $\bigcirc$ |                          |         | Guía Oficial de Turismo | Inactivo |             | Activar      |          |
| Tipo de Contrato                          |                                | 4       | Diana                     | Aguirre Soto                   | $\checkmark$ |            |                          |         | Enfermería Técnica      | Inactivo |             | Activar      |          |
| 🛄 Empresas<br>🗐 Ofertas                   | s <<br>s <                     | 5       | alan                      | sanchez bacilio                | Harrada      | Éxito      |                          |         | Enfermería Técnica      | Inactivo |             | Activar      |          |
| Reportes                                  |                                | 10      | Rony                      | Troca                          | Usuano       |            | imente.                  |         | Guía Oficial de Turismo | Inactivo |             | Activar      |          |
| 🚱 Cerrar Sesión                           |                                | 14      | ELVIS                     | HUAMANTUPA ESTRADA             |              |            |                          |         | Mecánica Automotriz     | Inactivo |             | Activar      |          |
|                                           |                                | 20      | ELIZABETH                 | CHIPA MELO                     | DNI          | 72315758   | chipameloelizabeth@gm.   | ail.com | Enfermería Técnica      | Inactivo |             | Activar      |          |
|                                           |                                | 21      | LISSET                    | QUISPE TURPO                   | DNI          | 73979521   | lisset.quispeturpo@gmail | l.com   | Enfermeria Tecnica      | Inactivo |             | Activar      |          |
|                                           |                                | 32      |                           |                                | DNI          | 40883783   | cancer_amor11@hotmail    | .com    | Macatrónica Automotríz  | Inactivo |             | Activar      |          |
|                                           |                                | 33      |                           |                                | DNI          | 24487196   | garciavara544@gmail.com  | n       | Enfermeria Tecnica      | Inactivo |             | Activar      |          |
|                                           |                                |         |                           |                                |              |            |                          |         |                         |          |             |              |          |

2. MODULO INSITITUTO: tiene una opción ver información, al hacer clic nos muestra un formulario con los datos del instituto que se puede actualizar.

| ies clorinda                              | ΜΑΤΤΟ |
|-------------------------------------------|-------|
| Paredes Aguirre<br>Jesus<br>administrador |       |
| Search                                    | ٩     |
| 👥 Inicio                                  | New   |
| 🐣 Usuarios                                | 6 <   |
| 📙 Instituto                               | 6 🗸   |
| O Ver Informacion                         |       |

Para poder actualizar el logo y nombre debemos llenar los campos del formulario y elegir una imagen y dar clic en actualizar información

| 😤 IES CLORINDA MATTO     | ≡ Inicio Contacto                                                       |                                            |
|--------------------------|-------------------------------------------------------------------------|--------------------------------------------|
| Paredes Aguirre<br>Jesus | Actualización de instituto                                              | Inicio / Actualización de instituto        |
| administrador            | Nombres Instituto:                                                      | Teléfono del Instituto:                    |
|                          | IES CLORINDA MATTO                                                      | 9874563211                                 |
| Search                   | Dirección del Instituto:                                                |                                            |
| nicio 🔤                  | cusco                                                                   |                                            |
| 🚢 Usuarios 🛛 🚺 <         |                                                                         | CALCH                                      |
| 🛄 Instituto 🛛 🚺 <        |                                                                         | Logo del Instituto:                        |
| 🞓 Programas Estudios 🚺 < |                                                                         | Seleccionar archivo Ninguno archivo selec. |
| 📔 Tipo de Contrato 🛛 🛽 🏼 |                                                                         | Actualizar Información                     |
| 🛄 Empresas 🛛 🚺 <         |                                                                         |                                            |
| 🗏 Ofertas 🛛 🖪 <          |                                                                         |                                            |
| 🕼 Reportes 🛛 🚺 <         |                                                                         |                                            |
| 🚱 Cerrar Sesión          |                                                                         |                                            |
|                          |                                                                         |                                            |
|                          |                                                                         |                                            |
|                          |                                                                         |                                            |
|                          |                                                                         |                                            |
|                          |                                                                         |                                            |
|                          |                                                                         |                                            |
|                          |                                                                         |                                            |
|                          | Copyright © 2024-2028 IES CLORINDA MATTO todos los derechos reservados. | Version 3.2.0                              |

**3.** Modulo programa de estudios: tiene una opción para ver los programas de estudios que tiene el instituto le permite registrar uno nuevo, editar, desactivar y activar cada programa de estudio.

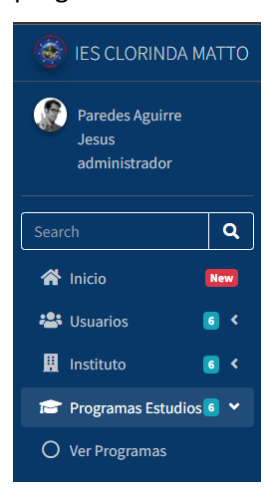

Al hacer clic en ver programas nos muestra una tabla con opciones de editar y desactivar, en parte superior de la tabla hay 2 botones agregar programa y ver programas desactivados

| ES CLORINDA N                                       | IATTO                            | ≡ Inicio Contacto          | E Inicio Contacto                           |            |                   |                      |  |  |  |
|-----------------------------------------------------|----------------------------------|----------------------------|---------------------------------------------|------------|-------------------|----------------------|--|--|--|
| Paredes Aguirre<br>Jesus<br>administrador           |                                  | Ver Programas d            | /er Programas de Estudio                    |            |                   |                      |  |  |  |
| Search                                              | ٩                                | Agregar Programa V         | Agregar Programa Ver Programas Desactivados |            |                   |                      |  |  |  |
| A Inicio                                            |                                  | Mostrar 10 ¢ registros     | Mostrar 🔟 egistros por página               |            |                   |                      |  |  |  |
| 🛎 Usuarios                                          | •                                | Copiar CSV Excel           | PDF Imprimir Visibilidad de Columna *       |            |                   |                      |  |  |  |
| 🛄 Instituto                                         | <b>•</b> •                       |                            | to Nombres                                  | <u>*</u> + | Acciones          | **                   |  |  |  |
| Programas Estudios                                  | <ul> <li>▲</li> <li>▲</li> </ul> | 1                          | Enfermeria Tecnica                          |            | Editar Desactivar |                      |  |  |  |
| Empresas                                            | • •                              | 2                          | Guía Oficial de Turismo                     |            | Editar            |                      |  |  |  |
| Ofertas                                             | <b>.</b> .                       | 3                          | 3 Macatrónica Automotriz Editar Desactivar  |            |                   |                      |  |  |  |
| <ul> <li>Reportes</li> <li>Cerrar Sesión</li> </ul> |                                  | Mostrando 1 a 3 de 3 entra | adas                                        |            |                   | Anterior 1 Siguiente |  |  |  |

Botón agregar programa: abrirá un modal, ingresaremos el nombre y le damos en agregar

| ES CLORINDA MATTO                         | 🗏 Inicio Contacto                                 |                                                                    |                                                     | -                 |                                   |
|-------------------------------------------|---------------------------------------------------|--------------------------------------------------------------------|-----------------------------------------------------|-------------------|-----------------------------------|
| Paredes Aguirre<br>Jesus<br>administrador | Ver Programas de Estudio                          |                                                                    | Agregar Programa de Estudio<br>Nombre del Programa: | *                 | Inicio / Ver Programas de Estudio |
| Selarch Q                                 | Agregar Programa Ver<br>Mostrar 10 © registros po | Programas Desactivados<br>ar página<br>PDE Imprimir Visibilidad de | Agragar<br>Caluma -                                 | -                 | Buscari                           |
| 🖾 Usuranos 👔 K                            |                                                   | Nombres                                                            |                                                     | Acciones          |                                   |
| 18 Programas Estudios 🖲 ≮                 | 1                                                 | Enfermeria Tecnica                                                 |                                                     | Editar Desactivar |                                   |
| Tipo de Contrato 🔳 <                      | 2                                                 | Guía Oficial de Turismo                                            |                                                     | Editor Desactivor |                                   |
| 🗐 Ofertas 🛛 👩 <                           | 3                                                 | Macatrónica Automotriz                                             |                                                     | Editar Desactivar |                                   |
| 🕼 Reportes 🛛 👔 K                          | Mostrando 1 a 3 de 3 entrada                      | 15                                                                 |                                                     |                   | Anterior 1 Siguiente              |

**Botón editar:** abrirá un modal con el nombre del programa una vez cambiado los datos le damos clic en guardar cambios.

| ies clorinda M                                         | ΑΤΤΟ                    | 🗮 Inicio Contacto                                                      |                                                                      |                                                         |                   |                                   |
|--------------------------------------------------------|-------------------------|------------------------------------------------------------------------|----------------------------------------------------------------------|---------------------------------------------------------|-------------------|-----------------------------------|
| Paredes Aguirre<br>Jesus<br>administrador              |                         | Ver Programas de Estudio                                               |                                                                      | Editar Programa                                         | ×                 | Inicio / Ver Programas de Estudio |
| Starch                                                 | Q<br> <br>              | Agregar Programa Ver<br>Mostrar III e registros po<br>Copiar CSV Excel | Programas Desactivados<br>pr página<br>PDF Imprimir Visibilidad de i | Enfermeria Tecnica<br>Cerrar Guardar Cambios<br>Columna |                   | Buscart                           |
| 🕅 Instituto                                            | <b>8</b> <              |                                                                        | Nombres                                                              |                                                         | Acciones          |                                   |
| 😭 Programas Estudios                                   | <b>8</b> <              | 1                                                                      | Enfermeria Tecnica                                                   |                                                         | Editar Desactivar |                                   |
| <ul> <li>Tipo de Contrato</li> <li>Empresas</li> </ul> | ini <<br>ini <<br>ini < | 2                                                                      | Guía Oficial de Turismo                                              |                                                         | Ed tar Desactivar |                                   |
| Cfertas                                                | 8 K.                    | 3                                                                      | Macatrónica Automotríz                                               |                                                         | Editar Desactivar |                                   |
| <ul> <li>Reportes</li> <li>Cerrar Sesión</li> </ul>    | <b>€</b> <              | Mostrando 1 a 3 de 3 entrada                                           | 95                                                                   |                                                         |                   | Anterior 1 Siguiente              |

Botón desactivar: al hacer clic les mostrara un mensaje programa desactivado

| IES CLORINDA MATTO                                                                                                    | 🚍 Inicio Contacto                                                                                                    |                                   |
|----------------------------------------------------------------------------------------------------|----------------------------------------------------------------------------------------------------|-----------------------------------|
| Paredes Aguirre<br>Jesus<br>administrador                                                                                                    | Ver Programas de Estudio                                                                                                    | Inicio / Ver Programas de Estudio |
| administrador<br>Search Q<br>Inicio Q<br>Inicio Q<br>I | Agregor Programa.       Ver Programas. Detectivados         Jostar       • registros por ságina         Vertor       • registros por ságina         Vertor       • Nombres         1       Enfermeria Tecnica         2       Guía Oficial de Turnino         3       Macatrónica Automotifa         Mostando 1 a 3 de 3 entrades       Vertor | ectamente.                        |
|                                                                                                    | Copyright © 2024-2028 IES CLOBINDA MATTO todos los derechos reservados.                                                                                                    | Version 32.0                      |

Botón ver programas desactivados: nos lleva a una tabla donde están los programas desactivados con una opción de activar

|                                           | атто     | ≡ Inicio Contacto                                 | Inicio Contacto                                                                          |    |          |             |                      |  |  |  |
|-------------------------------------------|----------|---------------------------------------------------|------------------------------------------------------------------------------------------|----|----------|-------------|----------------------|--|--|--|
| Paredes Aguirre<br>Jesus<br>administrador |          | Ver Programas de                                  | Programas de Estudio                                                                     |    |          |             |                      |  |  |  |
| Search                                    | Q<br>New | Ver Programas Activos<br>Mostrar 10 • registros p | Ver Programas Activos Ostrar 10 e registros por página Ceniro 10 te registros por página |    |          |             |                      |  |  |  |
| Usuarios                                  | •        |                                                   | Nombres                                                                                  | +÷ | Estado   | ** Acciones | <b>*</b> ¥           |  |  |  |
| Programas Estudios                        |          | 3                                                 | Macatrónica Automotríz                                                                   |    | Inactivo | Antima      |                      |  |  |  |
| 📄 Tipo de Contrato                        | •        |                                                   |                                                                                          |    |          | Activar     |                      |  |  |  |
| 🛄 Empresas                                | •        | 9                                                 | Prueba                                                                                   |    | Inactivo | Activar     |                      |  |  |  |
| Cfertas                                   | S <      | Mostrando 1 a 2 de 2 entrad                       | as                                                                                       |    |          |             | Anterior 1 Siguiente |  |  |  |
| Reportes                                  | •        |                                                   |                                                                                          |    |          |             |                      |  |  |  |
| €♥ Cerrar Sesión                          |          |                                                   |                                                                                          |    |          |             |                      |  |  |  |
|                                           |          | Copyright © 2024-2028 IES C                       | ORINDA MATTO todos los derechos reservados.                                              |    |          |             | Version 3.2.0        |  |  |  |

Al dar clic en el botón activar nos muestra un mensaje que el programa de estudios ha sido activado correctamente, y ahora se mostrara en programas de estudios activos.

| IES CLORINDA MATTO                                                                                                    | ≡ Inicio Contacto                                                                                                    |                                   |
|----------------------------------------------------------------------------------------------------|----------------------------------------------------------------------------------------------------|-----------------------------------|
| Paredes Aguirre<br>Jesus<br>administrador                                                                                                    | Ver Programas de Estudio                                                                                                    | Inicio / Ver Programas de Estudio |
| administrador<br>Search Q<br>M Inicio C<br>Inicio C<br>Inicio C<br>Programas Estudios & C<br>Programas Estudios & C<br>Inicio Contrato & C<br>Directas & C<br>Reportes & C<br>Cerrar Seaido | Ver Programa Actives           Mostar              e registros por página                 copiar              CV             Cociar                 mostares               Macatrinica Automotriz            9              Prueba            Mostardo la 2 de 2 entradas               Programa de estudicios se activo correctamente. | Buscar:                           |
|                                                                                                    | Copyright © 2024-2028 IES CLOBINDA MATTO todos los derechos reservados.                                                                                                    | Version 3.2.0                     |

4. MODULO TIPO DE CONTRATO: tiene una opción para ver los tipos de contrato que tiene el instituto le permite registrar uno nuevo, editar, desactivar y activar cada tipo de contrato.

| ies clorinda                              | ΜΑΤΤΟ               |
|-------------------------------------------|---------------------|
| Paredes Aguirre<br>Jesus<br>administrador |                     |
| Search                                    | ٩                   |
| প Inicio                                  | New                 |
| 🐣 Usuarios                                | < 3                 |
| 👖 Instituto                               | 6 <                 |
| 🕒 Programas Estudio                       | os <mark>6</mark> < |
| Tipo de Contrato                          | 6 🗸                 |
| O Ver tipo contrato                       |                     |

Al hacer clic en ver tipo contrato nos muestra una tabla con opciones de editar y desactivar, en parte superior de la tabla hay 2 botones agregar tipo contrato y ver contratos desactivados

| ES CLORINDA I                             | MATTO        | E Inicio Contacto             |                                                     |                   |                      |  |  |  |
|-------------------------------------------|--------------|-------------------------------|-----------------------------------------------------|-------------------|----------------------|--|--|--|
| Paredes Aguirre<br>Jesus<br>administrador |              | Ver tipo de Contra            | er tipo de Contrato                                 |                   |                      |  |  |  |
| Search                                    | <b>a</b>     | Agregar tipo de Contrato      | Agregar Tipo de Contrato Ver Contratos Desactivados |                   |                      |  |  |  |
| A Inicio                                  | New          | Mostrar 10 💠 registros por    | ostrar 10 🕈 registros por página Buscar:            |                   |                      |  |  |  |
| 🚢 Usuarios                                |              | Copiar CSV Excel P            | DF Imprimir Visibilidad de Columna *                |                   |                      |  |  |  |
| 🛄 Instituto                               | •            | * *                           | Nombres                                             | ** Acciones       | **                   |  |  |  |
| Programas Estudio                         | s <b>a</b> < | 1                             | Tiempo Completo                                     | Editar Desactivar |                      |  |  |  |
| Tipo de Contrato                          | S *          |                               | Madle Weener                                        |                   |                      |  |  |  |
| O Ver tipo contrato                       |              | 2                             | medio Tiempo                                        | Editar Desactivar |                      |  |  |  |
| 🛄 Empresas                                | •            | 4                             | Practicas                                           | Editar Desactivar |                      |  |  |  |
| Ofertas                                   | <b>8</b> <   |                               | 646                                                 |                   |                      |  |  |  |
| 🚱 Reportes                                | <b>S</b> <   |                               | UN3                                                 | Editar Desactivar |                      |  |  |  |
| 🔂 Cerrar Sesión                           |              | Mostrando 1 a 4 de 4 entradas |                                                     |                   | Anterior 1 Siguiente |  |  |  |

Botón agregar tipo contrato: abrirá un modal, ingresaremos el nombre y le damos en

agregar

| ES CLORINDA MATT                                                | 🔾 🚍 Inicio Contacto                                     |                             | -                                             | _                 |                              |
|-----------------------------------------------------------------|---------------------------------------------------------|-----------------------------|-----------------------------------------------|-------------------|------------------------------|
| Paredes Aguirre<br>Jesus<br>administrador                       | Ver tipo de Contra                                      | to                          | Agregar Tipo de Contrato Nombre del Contrato: | ×                 | Inicio / Vertipo de Contrato |
| Sentch Q                                                        | Agregar tipo de Contrato.<br>Mostrar ao 🌣 registros por | Ver Contratos Desectivados  | Agregar                                       | _                 | Buson                        |
| Usuarios II <                                                   | r · · ·                                                 | Nombres     Timese Complete | -courina -                                    | Acciones          |                              |
| <ul> <li>Tipo de Contrato</li> <li>Ver tipo contrato</li> </ul> | 2                                                       | Medio Tiempo                |                                               | Editar Desactivar |                              |
| Empresas 💽 <                                                    | 4<br>5                                                  | Practicas<br>CAS            |                                               | Editar Desactivar |                              |
| G Reportes                                                      | Mostrando 1 a 4 de 4 entradas                           |                             |                                               |                   | Anterior 1 Siguiente         |

**Botón editar:** abrirá un modal con el nombre del tipo de contrato una vez cambiado los datos le damos clic en guardar cambios.

| 🛜 IES CLORINDA MATTO                               | 🔳 inicio Contacto             |                                      | -               | -                 |                              |
|----------------------------------------------------|-------------------------------|--------------------------------------|-----------------|-------------------|------------------------------|
| Paredes Aguirre<br>Jesus<br>administrador          | Ver tipo de Contrato          | 0                                    | Editar Programa | *                 | Inicio / Vertipo de Contrato |
|                                                    | Agregar tipo de Contrato.     | Ver Contratos Desactivados           | Tiempo Completo | far Cambios       | Buscar                       |
|                                                    | Coplar CSV Excel PD           | F Imprimir Visibilidad de<br>Nombres | •Columnus *     | Acciones          |                              |
| 🍺 Programas Estudios 💽 <<br>🗎 Tipo de Contrato 📑 🛩 | 1                             | Tiempo Completo                      |                 | Editar Desactivar |                              |
|                                                    | 2                             | Medio Tiempo                         |                 | Editor Desactivor |                              |
|                                                    | 4                             | Practicas                            |                 | Editor Desactivar |                              |
| Reportes 🔊 🕻                                       | 5                             | CAS                                  |                 | Editar Desactivar |                              |
|                                                    | Mostrando 1 a 4 de 4 entradas |                                      |                 |                   | Anterior 1 Signiente         |

Botón desactivar: al hacer clic les mostrara un mensaje contrato desactivado

| 😤 IES CLORINDA MATTO                                                                                                    | 🗐 Inicio Contacto             | E Inicio Contacto                                      |                                              |         |                      |  |  |  |
|----------------------------------------------------------------------------------------------------|-------------------------------|--------------------------------------------------------|----------------------------------------------|---------|----------------------|--|--|--|
| Paredes Aguirre<br>Jesus<br>administrador                                                                                                    | Ver tipo de Contrato          | /er tipo de Contrato                                   |                                              |         |                      |  |  |  |
| Search Q                                                                                                    | Agregar tipo de Contrato      | gregar Hjos de Contratos Detactivados                  |                                              |         |                      |  |  |  |
| 🛠 Inicio 🛛 📖                                                                                                    | Mostrar 10 e registros por pá | tar iai 8 registros por página Buscar:                 |                                              |         |                      |  |  |  |
| 👪 Usuarios 📧 K                                                                                                    | Copiar CSV Excel PDF          | Capier CSV Excel PDF Imprimir Visibilidad de Columna • |                                              |         |                      |  |  |  |
| 🛄 Instituto 📧 🤇                                                                                                    |                               | Nombres                                                |                                              |         |                      |  |  |  |
| Programas Estudios                                                                                                    | 1                             | Tiempo Completo                                        | $\checkmark$                                 | activar |                      |  |  |  |
| Ver tipo contrato                                                                                                    | 2                             | Medio Tiempo                                           | Évito                                        | activar |                      |  |  |  |
| 🕅 Empresas 📧 <                                                                                                    | 4                             | Practicas                                              | Tipo de contrato dada de baja correctamente. | activar |                      |  |  |  |
| Ofertas     International International | 5                             | CAS                                                    | ок                                           | activar |                      |  |  |  |
| 🔂 Cerrar Sesión                                                                                                    | Mostrando 1 a 4 de 4 entradas |                                                        |                                              |         | Anterior 1 Sigulente |  |  |  |

Botón ver contratos desactivados: nos lleva a una tabla donde están los contratos desactivados con una opción de activar

| (F) IES CLORINDA M                        | атто       | ≡ Inicio Contacto                                                                |                                         |    |          |            |          | Q 🖓 🔎 X 📰                     |
|-------------------------------------------|------------|----------------------------------------------------------------------------------|-----------------------------------------|----|----------|------------|----------|-------------------------------|
| Paredes Aguirre<br>Jesus<br>administrador |            | Ver tipo de Contrato                                                             |                                         |    |          |            |          | Inicio / Ver tipo de Contrato |
| Search<br>III Inicio                      | م<br>====  | Ver Contratos Activos<br>Mostrar 10 e registros por pági<br>Copiar CSV Excel PDF | na<br>Imprimir Visibilidad de Columna - |    |          |            |          | Buscar:                       |
| 🕒 Instituto                               |            | H                                                                                | Nombres                                 | ^↓ | Estado   | <b>†</b> ↓ | Acciones | <b>*</b> *                    |
| Programas Estudios                        | ≤ <<br>≈ < | 5                                                                                | CAS                                     |    | Inactivo |            | Activar  |                               |
| Empresas                                  | •          | Mostrando 1 a 1 de 1 entradas                                                    |                                         |    |          |            |          | Anterior 1 Siguiente          |
| 🔮 Ofertas                                 | • <<br>• < |                                                                                  |                                         |    |          |            |          |                               |

Al dar clic en el botón activar nos muestra un mensaje que el programa de estudios ha sido activado correctamente, y ahora se mostrara en programas de estudios activos.

| IES CLORINDA MATTO                                                        | 🗏 Inicio Contacto                |                         |                                          |          | Q Q <b>9</b> 🖉 X 🖬            |
|---------------------------------------------------------------------------|----------------------------------|-------------------------|------------------------------------------|----------|-------------------------------|
| Paredes Aguirre<br>Jesus<br>administrador                                 | Ver tipo de Contrato             |                         |                                          |          | Inicio / Ver tipo de Contrato |
| Search Q                                                                  | Ver Contratos Activos            |                         |                                          |          |                               |
| III Inicio New                                                            | Mostrar 10 🔹 registros por págin | ıa                      |                                          |          | Buscar:                       |
| 🏥 Usuarios 🛛 🧃 <                                                          | Copiar CSV Excel PDF             | Imprimir Visibilidad de | Columna *                                |          |                               |
| 🎒 Instituto 🧧 <                                                           | # **                             | Nombres                 |                                          | Acciones |                               |
| Programas Estudios <                                                      | 5                                | CAS                     | $(\checkmark)$                           | Activar  |                               |
| <ul> <li>Tipo de Contrato</li> <li>Finpresas</li> <li>Contrato</li> </ul> | Mostrando 1 a 1 de 1 entradas    |                         | Éxito                                    |          | Anterior 1 Siguiente          |
| 🏥 Ofertas 🛛 🔳 <                                                           |                                  |                         | Tipo de contrato activado correctamente. |          |                               |
| 🎒 Reportes 🛛 🔳 K                                                          |                                  |                         | OK                                       |          |                               |

5. MODULO EMPRESAS: tiene 2 opciones el de ver empresas y agregar empresa

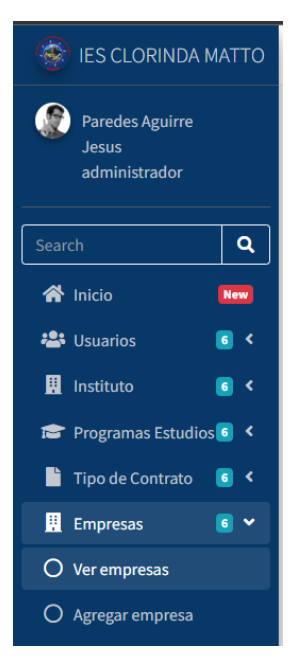

**Ver empresas:** al elegir esta opción nos muestra una tabla con la información de cada empresa y con opciones de editar y desactivar y un botón en la parte superior ver programas desactivados

|                                           | матто                | ≡ Inicio       | Contacto                                 |                               |             |             |           |      |          |                       |            |                |
|-------------------------------------------|----------------------|----------------|------------------------------------------|-------------------------------|-------------|-------------|-----------|------|----------|-----------------------|------------|----------------|
| Paredes Aguirre<br>Jesus<br>administrador |                      | Ver Empr       | resas                                    |                               |             |             |           |      |          |                       | Inicio     | / Ver Empresas |
|                                           |                      | Ver Empre      | sas Desactivadas                         |                               |             |             |           |      |          |                       |            |                |
| Search                                    | _ <u> </u>           | Mostrar 10     | <ul> <li>registros por página</li> </ul> |                               |             |             |           |      |          |                       | Buscar     |                |
| A Inicio                                  | New                  | Copiar         | SV Excel PDE Imprin                      | ir Vielbilldad de Columna *   |             |             |           |      |          |                       | Juscan.    |                |
| 🖀 Usuarios                                | <b>S</b> <           | Copiai         | LOV EXCEL POP Imprin                     | visionidad de columna         |             |             |           |      |          |                       |            |                |
| 🛄 Instituto                               | • ک                  | * *            | Nazon Social                             | ↑÷ Logo                       | ~~ <b>T</b> | 'elefono ↑↓ | Direccion | ↑↓ E | Estado 💠 | Acciones              |            | **             |
| 😂 Programas Estudio                       | is <mark>()</mark> < | 2              | Municipalidad                            | <b>@</b>                      | ci          | uzco        | 987456321 | /    | Activo   | Editar X Desactivar   |            |                |
| Tipo de Contrato                          | ۰ ک                  |                |                                          | *                             |             |             |           |      |          |                       |            |                |
| 🛄 Empresas                                | • ک                  | 3              | GEREDU CUZCO                             | (5 <sup>000</sup>             | 0           | uzco 123    | 987465322 | 1    | Activo   | C Editar X Desactivar |            |                |
| O Ver empresas                            |                      | 4              | Prueba 2                                 | •                             | 0           | luzco       | 96325841  | ,    | Activo   | R Editar X Desactivar |            |                |
| O Agregar empresa                         |                      |                |                                          | <u> </u>                      |             |             |           |      |          |                       |            |                |
| E Ofertas                                 | . ۲                  | 6              | Movistar                                 | <b>(</b>                      | 0           | lusco       | 987456321 | /    | Activo   | C Editar X Desactivar |            |                |
| 🚱 Reportes                                | . ۲                  |                |                                          |                               |             |             |           |      |          |                       |            |                |
| 🔂 Cerrar Sesión                           |                      | Mostrando 1    | a 4 de 4 entradas                        |                               |             |             |           |      |          |                       | Anterior 1 | Siguiente      |
|                                           |                      |                |                                          |                               |             |             |           |      |          |                       |            |                |
|                                           |                      |                |                                          |                               |             |             |           |      |          |                       |            |                |
|                                           |                      |                |                                          |                               |             |             |           |      |          |                       |            |                |
|                                           |                      |                |                                          |                               |             |             |           |      |          |                       |            |                |
|                                           |                      | Copyright © 20 | 24-2028 IES CLORINDA MATTO               | todos los derechos reservado: |             |             |           |      |          |                       |            | Version 3.2.0  |

Botón editar: carga un modal con los datos, al realizar los cambios le das en guardar cambios

| ES CLORINDA MATTO        |                 |                                     | -               |                             | 94              |           |                        |                      |
|--------------------------|-----------------|-------------------------------------|-----------------|-----------------------------|-----------------|-----------|------------------------|----------------------|
| <b>A</b>                 | ManFarman       |                                     | Editar Empre    | 58                          | ×               |           |                        |                      |
| Paredes Aguirre<br>Jesus | ver Empre       | isas                                | Nombre:         |                             |                 |           |                        |                      |
| administrador            | 40 Ver Empresa  | is Desarctivadas                    | Municipalidad   |                             |                 |           |                        |                      |
| Search Q                 |                 |                                     | Dirección:      |                             |                 |           |                        |                      |
| 🖈 Inicio 🛛 🛤             | Mostrar 38 0    | registros por página                | cuzco           |                             |                 |           | Bu                     | scar:                |
| 424 Usuarios 🛛 🕷 <       | Copiar CS       | V Excel PDF Imprimir Visibilidad de | Teléfono:       |                             |                 |           |                        |                      |
| 🛄 Instituto 🛛 🛞 <        | a - 21          | Razon Social                        | 987456321       |                             |                 | Estado ** | Acciones               |                      |
| 💼 Programas Estudios 🖲 < | 2               | Municipalidad                       | Logo:           |                             |                 | Activo    | 2 Editar N Desactivar  |                      |
| 📓 Tipo de Contrato 🔳 <   |                 |                                     | Seleccionar arc | hivo Ninguno archivo selec. |                 |           |                        |                      |
| 📓 Empresas 🛛 🔘 🛩         | 3               | GEREDU CUZCO                        |                 | _                           | -               | Activo    | 🗹 Editar 🗶 Desactivar  |                      |
| O Ver empresas           |                 | Bousha 2                            |                 | Cerrar                      | Guardar Cambios | Action    |                        |                      |
| O Agregar empresa        | - 26            | PIOCON                              | 2               | CHINE.                      |                 |           | Lz coltar A Desactivar |                      |
| 🗐 Ofertas 🛛 🔞 <          | 6               | Movistar                            |                 | Cusco                       | 987456321       | Activo    | C Editar K Desactivar  |                      |
| 🚯 Reportes 🛛 🐻 <         |                 |                                     | 5               |                             |                 |           |                        |                      |
| 6 Cerrar Seslón          | Mostrando 1 a 4 | 4 de 4 entradas                     |                 |                             |                 |           |                        | Anterior 1 Siguiente |

Botón desactivar: desactivara la empresa y les mostrara un mensaje de confirmación

| ES CLORINDA MATT                          | 0        | ≡ loid   | o (     | ontacto              |                          |                                     |    |        |                       |                       |
|-------------------------------------------|----------|----------|---------|----------------------|--------------------------|-------------------------------------|----|--------|-----------------------|-----------------------|
| Paredes Aguirre<br>Jesus<br>administrador |          | Ver Em   | pres    | as                   |                          |                                     |    |        |                       | Inicio / Ver Empresas |
|                                           |          | O Ver En | npresas | besactivadas         |                          |                                     |    |        |                       |                       |
| A Inicio                                  |          | Mostrar  | 10 0    | registros por página |                          |                                     |    |        |                       | Buscar:               |
| 👫 Usuarios 🛛 🔞                            | ¢        | Copiar   | CSV     | Excel PDF Imprimir   | Visibilidad de Columna * |                                     |    |        |                       |                       |
| 🛄 instituto 📧 4                           | ୍        | *        | 41      | Razon Social         | += Lo                    |                                     | ** | Estado | Acciones              |                       |
| 🚔 Programas Estudios 🔳 🖣                  | ¢        | 2        |         | Municipalidad        | 6                        | $\checkmark$                        |    | Activo | Editar 8 Desactivar   | l .                   |
| 📑 Tipo de Contrato 📧 4                    | ۲.       |          |         | CEREDIL CUZCO        |                          |                                     |    | Artius |                       |                       |
| 🔢 Empresas 🛛 🔹 🛰                          | -        | 3        |         | GEREDU CUZCU         |                          | Éxito                               |    | ACOVO  | E Editar K Desactivar | •                     |
| O Ver empresas                            |          | 4        |         | Prueba 2             |                          | Empresa dada de baja correctamente. |    | Activo | C Editar X Desactivar |                       |
| O Agregar empresa                         |          |          |         |                      | 4                        |                                     |    |        |                       |                       |
| 🗐 Ofertas 🛛 🔳 🖣                           | <u>د</u> | 6        |         | Movistar             | 6                        | ok                                  |    | Activo | Editar KDesactivar    |                       |
| 🕼 Reportes 🛛 🔘 🖲                          | <.       |          |         |                      | -                        |                                     |    |        |                       |                       |
| G Cerrar Sesión                           |          | Mostrand | 0144    | le 4 entradas        |                          |                                     |    |        |                       | Anterior 1 Siguiente  |

**Botón ver empresas desactivadas:** abrirá y mostrara una pagina con las empresas que están desactivadas y con la opción de activar

| ies clorinda                              | матто           | =  | Ini     | cio        | Contacto                                                 |    |             |      |           |           |          |     |            |                  |
|-------------------------------------------|-----------------|----|---------|------------|----------------------------------------------------------|----|-------------|------|-----------|-----------|----------|-----|------------|------------------|
| Paredes Aguirre<br>Jesus<br>administrador |                 | Ve | er En   | npre       | esas                                                     |    |             |      |           |           |          |     | Inici      | o / Ver Empresas |
|                                           |                 |    | • Ver I | Empres     | is Activas                                               |    |             |      |           |           |          |     |            |                  |
| Search                                    | <u> </u>        |    | Mostrar | 10 .       | registros por nágina                                     |    |             |      |           |           |          | Bur | car        |                  |
| A Inicio                                  | New             |    | Conla   |            | N Evral DDE Imprimir Visibilidad de Columna *            |    |             |      |           |           |          | Dus | car.       |                  |
| 😫 Usuarios                                | . ۲             |    | copiu   |            |                                                          |    |             |      |           | -         |          |     |            |                  |
| 🛄 Instituto                               | > ک             |    | *       | <b>*</b> · | Razon Social                                             | 14 | Logo        | • Te | elefono 💠 | Direccion | + Estado | 14  | Acciones   | **               |
| 🞓 Programas Estudio                       | s <b>i &lt;</b> |    | 1       |            | Adecco                                                   |    | ⊯Logo<br>de | cu   | JZCO      | 987456321 | Inactivo |     | × Activar  |                  |
| 📄 Tipo de Contrato                        | > 🖻             |    |         |            | Product                                                  |    |             |      |           | 06337841  | Inastica |     | -          |                  |
| 🔛 Empresas                                | > 🖻             |    | 9       |            | PTUEDA 2                                                 |    |             | cu   | 0200      | 20372041  | inactivo |     | * Activar  |                  |
| E Ofertas                                 | > 🖻             |    | 5       |            | INSTITUTO CLORINDA MATTO DE TURNER                       |    |             | cu   | USCO      | 96325841  | Inactivo |     | ×Activar   |                  |
| Reportes                                  | > 🖻             |    |         |            |                                                          |    |             |      |           |           |          |     |            |                  |
| 🔂 Cerrar Sesión                           |                 |    | Mostran | ido 1 a    | 3 de 3 entradas                                          |    |             |      |           |           |          |     | Anterior 1 | Siguiente        |
|                                           |                 |    |         |            |                                                          |    |             |      |           |           |          |     |            |                  |
|                                           |                 |    |         |            |                                                          |    |             |      |           |           |          |     |            |                  |
|                                           |                 |    |         |            |                                                          |    |             |      |           |           |          |     |            |                  |
|                                           |                 |    |         |            |                                                          |    |             |      |           |           |          |     |            |                  |
|                                           |                 |    |         |            |                                                          |    |             |      |           |           |          |     |            |                  |
|                                           |                 |    |         |            |                                                          |    |             |      |           |           |          |     |            |                  |
|                                           |                 | Co | pyright | © 202      | 4-2028 IES CLORINDA MATTO todos los derechos reservados. |    |             |      |           |           |          |     |            | Version 3.2.0    |

Al hacer clic en el botón activar, las empresas se activarán

| 🐨 IES CLORINDA MATTO                      | ≡ Inicio                            | Contacto                                                                   |                                 |              |          |            |                |
|-------------------------------------------|-------------------------------------|----------------------------------------------------------------------------|---------------------------------|--------------|----------|------------|----------------|
| Paredes Aguirre<br>Jesus<br>administrador | Ver Empre                           | esas                                                                       |                                 |              |          | Inicio     | / Ver Empresas |
| Search Q<br>A Inicio Mee<br>Usuarios I <  | Wer Empress<br>Mostrar 10 Copiar CS | as Activas<br>registros por página<br>IV Excel PDF Imprimir Visibilidad de | Columna +                       |              | Bu       | scar:      |                |
| 🛄 Instituto 🛛 🕲 <                         | н т-                                | Razon Social                                                               |                                 | Direccion ++ | Estado 🖓 | Acciones   |                |
| 📾 Programas Estudios 🚳 🔇                  | 1                                   | Adecco                                                                     | $\checkmark$                    | 987456321    | Inactivo | X Activar  |                |
| 🛄 Empresas 🛛 🔹 🕯                          | 4                                   | Prueba 2                                                                   | Éxito                           | 96325841     | Inactivo | × Activar  |                |
| Reportes C <                              | 5                                   | INSTITUTO CLORINDA MATTO DE TURNER                                         | Empresa activado correctamente. | 96325841     | Inactivo | × Activar  |                |
| 🚱 Cerrar Sesión                           | Mostrando 1 a                       | 3 de 3 entradas                                                            | OK                              |              |          | Anterior 1 | Siguiente      |

6. MODULO OFERTAS: tiene 2 opciones mostrar y agregar

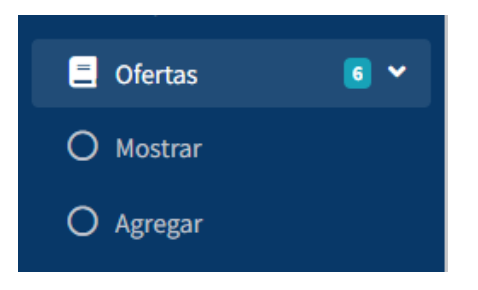

**Agregar:** le abrirá un formulario en donde debe agregar la información de la oferta como título, descripción, fecha de publicación, fecha límite entre otros

| ies clorinda             | матто               | ≡ Inicio Contacto                                                       |                                   |              |
|--------------------------|---------------------|-------------------------------------------------------------------------|-----------------------------------|--------------|
| Paredes Aguirre<br>Jesus |                     | Panel de Control                                                        | Inicio / Pane                     | l de Control |
| administrador            |                     | Título de la oferta:                                                    | Programa de Estudio:              |              |
| Search                   | ٩                   |                                                                         | Selecciona un programa de estudio | ٠            |
| A Inicio                 |                     | Descripción:                                                            | Tipo de Contrato:                 |              |
| 🚢 Usuarios               | <b>3</b> <          |                                                                         | Selecciona un tipo de contrato    | ٠            |
| 🛄 Instituto              | <b>3</b> <          |                                                                         | Tipo de Oferta:                   |              |
| 🞓 Programas Estudio      | is <mark>o</mark> < |                                                                         | Seleccionar Tipo de Oferta        | ¥            |
| 📔 Tipo de Contrato       | •                   | Fecha de Publicación:                                                   |                                   |              |
| 🛄 Empresas               | <b>S</b> <          | dd/mm/aaaa                                                              |                                   |              |
| Ofertas                  | •                   | Fecha Límite:                                                           |                                   |              |
| 📳 Reportes               | •                   | dd/mm/aaaa                                                              | •                                 |              |
| 🚱 Cerrar Sesión          |                     | Lugar de la oferta:                                                     |                                   |              |
|                          |                     |                                                                         |                                   |              |
|                          |                     | Empresa:                                                                |                                   |              |
|                          |                     | Selecciona una empresa                                                  | •                                 |              |
|                          |                     | Registrar Oferta                                                        |                                   |              |
|                          |                     |                                                                         |                                   |              |
|                          |                     |                                                                         |                                   |              |
|                          |                     | Copyright © 2024-2028 IES CLORINDA MATTO todos los derechos reservados. | V                                 | ersion 3.2.0 |

#### Nota importante: en tipo de oferta hay 2 (línea y presencial)

Si eligen la opción de **presencial** le cargara 3 campos que debe llenar y darle clic en registrar oferta

| 🔮 IES CLORINDA N         | атто | ■ Inicio Contacto                                                       |   |                                   |                  |
|--------------------------|------|-------------------------------------------------------------------------|---|-----------------------------------|------------------|
| Paredes Aguirre<br>Jesus |      | Panel de Control                                                        |   | Inicio ,                          | Panel de Control |
| administrador            |      | Título de la oferta:                                                    |   | Programa de Estudio:              |                  |
| Search                   | ٩    |                                                                         |   | Selecciona un programa de estudio | •                |
| A Inicio                 |      | Descripción:                                                            |   | Tipo de Contrato:                 |                  |
| 🖴 Usuarios               | ۰ ۵  |                                                                         |   | Selecciona un tipo de contrato    | •                |
| 🛄 Instituto              | ≤ <  |                                                                         |   | Tipo de Oferta:                   |                  |
| 📾 Programas Estudios     | s <  |                                                                         | 1 | Presencial                        | ~                |
| Tipo de Contrato         | •    | Fecha de Publicación:                                                   |   | Correo de Contacto:               |                  |
| 🛄 Empresas               | > ۵  | dd/mm/aaaa                                                              | ۵ |                                   |                  |
| Ofertas                  | > ۵  | Fecha Límite:                                                           |   | Ubicación para CV:                |                  |
| 📄 Reportes               | > ۵  | dd/mm/aaaa                                                              | ۵ |                                   |                  |
| 🕞 Cerrar Sesión          |      | Lugar de la oferta:                                                     |   | Teléfono de Contacto:             |                  |
|                          |      |                                                                         |   |                                   |                  |
|                          |      | Empresa:                                                                |   |                                   |                  |
|                          |      | Selecciona una empresa                                                  | • |                                   |                  |
|                          |      | Registrar Oferta                                                        |   |                                   |                  |
|                          |      |                                                                         |   |                                   |                  |
|                          |      |                                                                         |   |                                   |                  |
|                          |      | Copyright © 2024-2028 IES CLORINDA MATTO todos los derechos reservados. |   |                                   | Version 3.2.0    |

**Mostrar:** le cargara una página con la información de las ofertas con las opciones de editar, eliminar y ver

| 😤 IES CLORINDA MATTO                      | ≡ Inicio             | Contacto                                       |                     |                 |                                    |                         |                  |                            |  |  |  |
|-------------------------------------------|----------------------|------------------------------------------------|---------------------|-----------------|------------------------------------|-------------------------|------------------|----------------------------|--|--|--|
| Paredes Aguirre<br>Jesus<br>administrador | Ofertas L            | aborales                                       |                     |                 |                                    |                         |                  | Inicio / Ofertas Laborales |  |  |  |
| Search Q                                  | Agregar Of           | erta                                           |                     |                 |                                    |                         |                  |                            |  |  |  |
| 👘 Inicio 🛄                                | Mostrar 10<br>Copiar | zatrar is e registros por página Buscar:       |                     |                 |                                    |                         |                  |                            |  |  |  |
| 🛄 Instituto 🛛 💿 <                         |                      | Título 🕫                                       | Publicación 🗠       | Contrato 斗      | Empresa 🙌                          | Programa ++             | Tipo de Oferta 🚭 | Acciones 🙌                 |  |  |  |
| 🞓 Programas Estudios 🖪 ≮                  | 00000001             | Solicito secretaria                            | 2024-02-05 00:00:00 | Tiempo Completo | GEREDU CUZCO                       | Guía Oficial de Turismo | Linea            | Editar Eliminar Ver        |  |  |  |
| Tipo de Contrato 💽 <                      | 00000002             | Solicito Ingeniero                             | 2024-02-09 06:17:58 | Medio Tiempo    | Municipalidad                      | Enfermeria Tecnica      | Presencial       | Editor Eliminar Ver        |  |  |  |
| E Ofertas 🔳 <                             | 00000003             | prueba 1                                       | 2024-02-13 03:52:14 | Medio Tiempo    | Adecco                             | Guía Oficial de Turismo | Presencial       | Editar Eliminar Ver        |  |  |  |
| 📳 Reportes 🛛 🖪 <                          | 00000004             | prueba 2                                       | 2024-02-12 06:00:00 | Tiempo Completo | Municipalidad                      | Enfermeria Tecnica      | Presencial       | Editar Eliminar Ver        |  |  |  |
|                                           | 00000005             | SOLICITO INGENIERO DE SISTEMAS                 | 2024-02-13 06:00:00 | Medio Tiempo    | Adecco                             | Enfermeria Tecnica      | Linea            | Editor Eliminar Ver        |  |  |  |
|                                           | 00000007             | prueba 5                                       | 2024-02-21 06:00:00 | Tiempo Completo | Adecco                             | Guía Oficial de Turismo | Linea            | Editar Eliminar Ver        |  |  |  |
|                                           | 00000009             | Administrador(a)s                              | 2024-02-25 06:00:00 | Tiempo Completo | Municipalidad                      | Guía Oficial de Turismo | Presencial       | Editar Eliminar Ver        |  |  |  |
|                                           | 00000010             | Analista de Control de Infecciones y Seguridad | 2024-02-27 06:00:00 | Tiempo Completo | INSTITUTO CLORINDA MATTO DE TURNER | Guía Oficial de Turismo | Linea            | Editar Eliminar Ver        |  |  |  |
|                                           | 00000011             | prueba 8                                       | 2024-02-27 06:00:00 | Tiempo Completo | GEREDU CUZCO                       | Enfermeria Tecnica      | Linea            | Editar Eliminar Ver        |  |  |  |

Botón editar: le cargara un formulario con los datos de la oferta, para actualizar le das

| ies clorinda             |            | Inicio Contacto                                                         |                         |        |
|--------------------------|------------|-------------------------------------------------------------------------|-------------------------|--------|
| Paredes Aguirre<br>Jesus |            | Editar Perfil                                                           | Inicio / Editar         | Perfil |
| administrador            |            | Título de la oferta:                                                    | Programa de Estudio:    |        |
| Search                   | ٩          | Solicito secretaria                                                     | Guía Oficial de Turismo | •      |
| A Inicio                 | New        | Descripción:                                                            | Tipo de Contrato:       |        |
| 🚢 Usuarios               | > ک        | experiencia 3 años                                                      | Tiempo Completo         | •      |
| 🛄 instituto              | <b>3</b> < |                                                                         | Tipo de Oferta:         |        |
| 🞓 Programas Estudio      | os🖸 <      |                                                                         | Linea                   | ×      |
| 📄 Tipo de Contrato       | > ک        | Fecha de Publicación:                                                   |                         |        |
| 👯 Empresas               | <b>s</b> < | 05/02/2024                                                              |                         |        |
| E Ofertas                | <b>I</b> < | Fecha Limite:                                                           |                         |        |
| 🛑 Reportes               | <b>I</b> < | 20/02/2024                                                              | •                       |        |
| 🚱 Cerrar Sesión          |            | Título de la oferta:                                                    |                         |        |
|                          |            | Cuzco                                                                   |                         |        |
|                          |            | Empresa:                                                                |                         |        |
|                          |            | GEREDU CUZCO                                                            | ×                       |        |
|                          |            | Actualizar Oferta Cancelar                                              |                         |        |
|                          |            |                                                                         |                         |        |
|                          |            |                                                                         |                         |        |
|                          |            | Copyright © 2024-2028 IES CLORINDA MATTO todos los derechos reservados. | Version                 | 3.2.0  |

**Botón eliminar:** permite eliminar las ofertas solo si no hay postulaciones, caso contrario le mostrara un mensaje que no se puede

clic en el botón actualizar oferta

| 🔅 IES CLORINDA                                      |       | ≡ Inicio    | Contacto                                       |                     |                                         |                                    |                         |                  |                            |
|-----------------------------------------------------|-------|-------------|------------------------------------------------|---------------------|-----------------------------------------|------------------------------------|-------------------------|------------------|----------------------------|
| Paredes Aguirre<br>Jesus<br>administrador           |       | Ofertas L   | aborales                                       |                     |                                         |                                    |                         |                  | Inicio / Ofertas Laborales |
| Tarihi an                                           |       | Agregar Ofe | rta                                            |                     |                                         |                                    |                         |                  |                            |
| - aniren                                            | 4     | Mostrar 10  | <ul> <li>registros por página</li> </ul>       |                     |                                         |                                    |                         | Bus              | car:                       |
| 101 Inicio                                          | Here: | Copiar      | SV Excel PDF Imprimir Visibilidad de C         | olumna =            |                                         |                                    |                         |                  |                            |
| Institute                                           |       |             | Título                                         |                     | 0                                       | **                                 | Programa ++             | Tipo de Oferta 👓 | Acciones **                |
| 💼 Programas Estudio                                 |       | 00000001    | Solicito secretaria                            |                     | $(\mathbf{X})$                          |                                    | Guía Oficial de Turismo | Linea            | Litter Eliminar Ver        |
| Tipo de Contrato Empresas                           |       | 00000002    | Solicito Ingeniero                             |                     | Error                                   |                                    | Enfermeria Tecnica      | Presencial       | Editor Eliminar Ver        |
| Ofertas                                             |       | 00000003    | prueba 1                                       | No se pue           | de eliminar la oferta<br>postulaciones. | porque tiene                       | Guía Oficial de Turismo | Presencial       | Conse Eliminat Ver         |
| <ul> <li>Reportes</li> <li>Cerrar Sesión</li> </ul> |       | 00000004    | prueba 2                                       |                     | ок                                      |                                    | Enfermeria Tecnica      | Presencial       | Editar Eliminar Ver        |
|                                                     |       | 60000005    | SOLICITO INGENIERO DE SISTEMAS                 |                     | _                                       |                                    | Enfermeria Tecnica      | Linea            | Coltar Eliminar Ver        |
|                                                     |       | 00000007    | prueba 5                                       | 2024-02-21 06:00:00 | Tiempo Completo                         | Adecco                             | Guía Oficial de Turismo | Linea            | Editor Eliminar Ver        |
|                                                     |       | 00000009    | Administrador(a)s                              | 2024-02-25 06:00:00 | Tiempo Completo                         | Municipalidad                      | Guía Oficial de Turismo | Presencial       | Editor Eliminar Ver        |
|                                                     |       | 00000010    | Analista de Control de Infecciones y Seguridad | 2024-02-27 06:00:00 | Tiempo Completo                         | INSTITUTO CLORINDA MATTO DE TURNER | Guia Oficial de Turismo | Linea            | tostar Eliminar Ver        |
|                                                     |       | 00000011    | prueba 8                                       | 2024-02-27 06:00:00 | Tiempo Completo                         | GEREDU CUZCO                       | Enfermeria Tecnica      | Linea            | Editar Eliminar Ver        |

### 7. MODULO REPORTES:

**7.1. Reporte de postulaciones:** le permite ver la cantidad de postulantes que tiene cada oferte, al hacer clic en el botón de ver postulantes le mostrara la lista de los estudiantes que postulan a la oferta

| 😵 IES CLORINDA                            | 😤 IES CLORINDA MATTO 🗮 Inicio Contacto             |                               |                                                |                |                           |                  |  |  |  |
|-------------------------------------------|----------------------------------------------------|-------------------------------|------------------------------------------------|----------------|---------------------------|------------------|--|--|--|
| Paredes Aguirre<br>Jesus<br>administrador | gure Reporte de Cantidad de Postulantes por Oferta |                               |                                                |                |                           |                  |  |  |  |
|                                           |                                                    | Reporte de Cantidad de Postu  | lantes por Oferta                              |                |                           |                  |  |  |  |
| Search                                    | ٩                                                  | Mostrar 10 🌩 registros por pá | gina                                           |                |                           | Buscar:          |  |  |  |
| 希 Inicio                                  | New                                                | Copiar CSV Excel PDF          | Imprimir Visibilidad de Columna -              |                |                           |                  |  |  |  |
| 😂 Usuarios                                | . ۲ ک                                              | Codigo oferta 🔷               | Oferta 🙌                                       | Fecha Limite 🗠 | Cantidad de Postulaciones | Acciones 💠       |  |  |  |
| 🛄 Instituto                               | <u> </u>                                           | 00000001                      | Solicito corretorio                            | 2024-02-20     | 2                         |                  |  |  |  |
| Programas Estudio                         | is <mark>()</mark> <                               | 0000001                       | Solicito secretaria                            | 2024-02-20     | 2                         | Ver Postulantes  |  |  |  |
| Tipo de Contrato                          | <ul><li>▲</li></ul>                                | 0000002                       | Solicito Ingeniero                             | 2024-04-09     | 2                         | Ver Postulantes  |  |  |  |
| Empresas                                  |                                                    | 00000003                      | prueba 1                                       | 2024-03-13     | 1                         | Ver Dostulantes  |  |  |  |
| Ofertas                                   |                                                    |                               |                                                |                |                           | Ter Postularites |  |  |  |
| Reportes                                  | •                                                  | 00000004                      | prueba 2                                       | 2024-03-12     | 2                         | Ver Postulantes  |  |  |  |
| Cerrar Sesion                             |                                                    | 00000005                      | SOLICITO INGENIERO DE SISTEMAS                 | 2024-03-13     | 3                         | Ver Postulantes  |  |  |  |
|                                           |                                                    | 0000007                       | prueba 5                                       | 2024-04-21     | 2                         | Ver Postulantes  |  |  |  |
|                                           |                                                    | 0000009                       | Administrador(a)s                              | 2024-02-29     | 3                         | Ver Postulantes  |  |  |  |
|                                           |                                                    | 00000010                      | Analista de Control de Infecciones y Seguridad | 2024-02-27     | 4                         | Ver Postulantes  |  |  |  |
|                                           |                                                    | 00000011                      | prueba 8                                       | 2024-03-27     | 2                         | Ver Postulantes  |  |  |  |
|                                           |                                                    | 00000013                      | orueba 10                                      | 2024-03-27     | 0                         |                  |  |  |  |

Al hace clic en el botón ver postulantes se le carga una vista con detalles de la oferta

| 😵 IES CLORINDA MATTO                                                   | ≡ Inicio Co                                                          | ntacto                                                                                                  |              |            |                 |                  |            |
|------------------------------------------------------------------------|----------------------------------------------------------------------|----------------------------------------------------------------------------------------------------|--------------|------------|-----------------|------------------|------------|
| Paredes Aguirre<br>Jesus<br>administrador                              | Postulantes                                                          |                                                                                                    |              |            |                 | Inicio / Pos     | istulantes |
| Search Q<br>A Inicio  Comparison C C C C C C C C C C C C C C C C C C C | Detalles de (<br>Título: Solicito<br>Fecha Limite: 2<br>Empresa: GER | Dferta<br>secretaria<br>20/02/2024<br>EDU CUZCO<br>egistros por página<br>Excel PDF imprimir Visibilida | de Columna - |            |                 | Buscarc          |            |
| Tipo de Contrato 🧃 <                                                   | # 1×                                                                 | Nombres 💠                                                                                               | Apellidos 💠  | Telefono 💠 | Correo 🗠        | Curriculum       | <b>↑</b> ↓ |
| 📱 Empresas 🛛 🔇 🗲                                                       | 1                                                                    | Diana                                                                                                   | Aguirre Soto | 987456102  | diana@gmail.com | Ver CV           |            |
|                                                                        | 3                                                                    | Rony                                                                                                    | Troca        | 987456321  | rony@gmail.com  | No disponible    |            |
| 😝 Cerrar Sesión                                                        | Mostrando 1 a 2 d                                                    | e 2 entradas                                                                                            |              |            |                 | Anterior 1 Sigui | lente      |
|                                                                        |                                                                      |                                                                                                    |              |            |                 |                  |            |

# y la lista con la opción de ver CV.

**7.2.Reporte de ofertas vencidas:** muestra todas las ofertas que ya pasaron su fecha limite, puede exportar en pdf, Excel e imprimir

| 😵 IES CLORINDA I                          | матто                 | ≡ Inicio Contacto                                           |                                                |            |                         |    |              |    |                 |  |                                    |               |
|-------------------------------------------|-----------------------|-------------------------------------------------------------|------------------------------------------------|------------|-------------------------|----|--------------|----|-----------------|--|------------------------------------|---------------|
| Paredes Aguirre<br>Jesus<br>administrador |                       | Reporte de Ofertas Vencidas Inicio / Reporte de Ofertas Ven |                                                |            |                         |    |              |    |                 |  | le Ofertas Vencidas                |               |
|                                           |                       | Reporte de Ofertas Ven                                      | Reporte de Ofertas Vencidas                    |            |                         |    |              |    |                 |  |                                    |               |
| Search                                    | ٩                     | Mostrar 10 \$ registros                                     | Mostar lo e resistros por pásina Bueran        |            |                         |    |              |    |                 |  |                                    |               |
| Inicio                                    | New                   | Copiar CSV Excel                                            | PDF Imprimir Visibilidad de Columna -          |            |                         |    |              |    |                 |  |                                    |               |
| 🖴 Usuarios                                | > گ                   | Codigo oferta                                               | Titula                                         | <b>*</b> 4 | Brograma                | *4 | Eacho Limito | *4 | Contrato        |  | Emprora                            | Lugar th      |
| 🛄 Instituto                               | ، ک                   | courgo orierta                                              | Thui o                                         |            | Frograma                |    | Fecha chinte |    | contraco        |  | Empresa                            | Lugai         |
| 😰 Programas Estudio                       | s <mark>© &lt;</mark> | 0000001                                                     | Solicito secretaria                            |            | Guía Oficial de Turismo |    | 2024-02-20   |    | Tiempo Completo |  | GEREDU CUZCO                       | Cuzco         |
| 📔 Tipo de Contrato                        | ۰ ک                   | 0000009                                                     | Administrador(a)s                              |            | Guía Oficial de Turismo |    | 2024-02-29   |    | Tiempo Completo |  | Municipalidad                      | Cuzco         |
| 🛄 Empresas                                | •                     | 00000010                                                    | Analista de Control de Infecciones y Seguridad |            | Guía Oficial de Turismo |    | 2024-02-27   |    | Tiempo Completo |  | INSTITUTO CLORINDA MATTO DE TURNER | Cuzco         |
| 📒 Ofertas                                 | • ک                   | Mostrando 1 a 3 de 3 entra                                  | adas                                           |            |                         |    |              |    |                 |  | Anterior                           | I Siguiente   |
| Reportes                                  | ۰ ک                   |                                                             |                                                |            |                         |    |              |    |                 |  |                                    |               |
| 🕞 Cerrar Sesión                           |                       |                                                             |                                                |            |                         |    |              |    |                 |  |                                    |               |
|                                           |                       |                                                             |                                                |            |                         |    |              |    |                 |  |                                    |               |
|                                           |                       |                                                             |                                                |            |                         |    |              |    |                 |  |                                    |               |
|                                           |                       |                                                             |                                                |            |                         |    |              |    |                 |  |                                    |               |
|                                           |                       |                                                             |                                                |            |                         |    |              |    |                 |  |                                    |               |
|                                           |                       |                                                             |                                                |            |                         |    |              |    |                 |  |                                    |               |
|                                           |                       | Copyright © 2024-2028 IES                                   | CLORINDA MATTO todos los derechos reservados.  |            |                         |    |              |    |                 |  |                                    | Version 3.2.0 |

## 7.3. Reporte postulaciones detalladas.

| 😤 IES CLORINDA MA                         | атто       | ≡ Inicio  | Contacto                                               |                                |                 |                 |                         |                          |  |  |  |  |
|-------------------------------------------|------------|-----------|--------------------------------------------------------|--------------------------------|-----------------|-----------------|-------------------------|--------------------------|--|--|--|--|
| Paredes Aguirre<br>Jesus<br>administrador |            | Reporte   | io / Reporte Detallado de Postulaciones                |                                |                 |                 |                         |                          |  |  |  |  |
|                                           |            | Reporte D | Reporte Detallado de Postulaciones                     |                                |                 |                 |                         |                          |  |  |  |  |
| Search                                    | ٩          | Mostrar 1 | Mostrar 10 🔹 registros por página Buscar:              |                                |                 |                 |                         |                          |  |  |  |  |
| 😭 Inicio 🚺                                | New        | Copiar    | Copiar CSV Excet PDF Imprimir Visibilidad de Columna - |                                |                 |                 |                         |                          |  |  |  |  |
| 🖶 Usuarios 🚺                              |            | # **      | Codigo oferta 🛛 🗠                                      | Titulo ++                      | Nombres 💠       | Apellidos 斗     | Programa de Estudios ++ | Fecha Postulacion        |  |  |  |  |
| Programas Estudios                        |            | 1         | 00000001                                               | Solicito secretaria            | Diana           | Aguirre Soto    | Enfermería Técnica      | 2024-02-13               |  |  |  |  |
| 📑 Tipo de Contrato 🧧                      | •          | 2         | 00000002                                               | Solicito Ingeniero             | Diana           | Aguirre Soto    | Enfermería Técnica      | 2024-02-13               |  |  |  |  |
| 🗒 Empresas 🧧                              | <b>3</b> < | 3         | 00000001                                               | Solicito secretaria            | Rony            | Troca           | Guía Oficial de Turismo | 2024-02-14               |  |  |  |  |
| E Ofertas 🖪                               | •          | 4         | 00000005                                               | SOLICITO INGENIERO DE SISTEMAS | Rony            | Troca           | Guía Oficial de Turismo | 2024-02-14               |  |  |  |  |
| 🚯 Reportes 🧧                              | •          | 5         | 00000005                                               | SOLICITO INGENIERO DE SISTEMAS | Diana           | Aguirre Soto    | Enfermería Técnica      | 2024-02-21               |  |  |  |  |
| 🔂 Cerrar Sesión                           |            | 6         | 00000003                                               | prueba 1                       | MIRIAN ANGÉLICA | CHIRCCA CAHUANA | Enfermería Técnica      | 2024-02-22               |  |  |  |  |
|                                           |            | 7         | 00000007                                               | prueba 5                       | MIRIAN ANGÉLICA | CHIRCCA CAHUANA | Enfermería Técnica      | 2024-02-22               |  |  |  |  |
|                                           |            | 8         | 00000007                                               | prueba 5                       | Diana           | Aguirre Soto    | Enfermería Técnica      | 2024-02-23               |  |  |  |  |
|                                           |            | 9         | 00000004                                               | prueba 2                       | Diana           | Aguirre Soto    | Enfermería Técnica      | 2024-02-23               |  |  |  |  |
|                                           |            | 10        | 00000009                                               | Administrador(a)s              | Diana           | Aguirre Soto    | Enfermería Técnica      | 2024-02-25               |  |  |  |  |
|                                           |            | Mostrando | 1 a 10 de 21 entradas                                  |                                |                 |                 |                         | Anterior 1 2 3 Siguiente |  |  |  |  |

## 8. RECUPERAR CONTRASEÑA (CAMBIAR): hacemos clic en recuperar clave

| Iniciar Sesion - Bolsa Laboral |  |
|--------------------------------|--|
| Usuario:                       |  |
| Contraseña:                    |  |
| Iniciar Sesión                 |  |
| Recuperar Clave                |  |
| Registrar                      |  |
| Regresar                       |  |
|                                |  |

Ingresas tu correo para que te envíen un link a tu correo y haces clic en recuperar clave

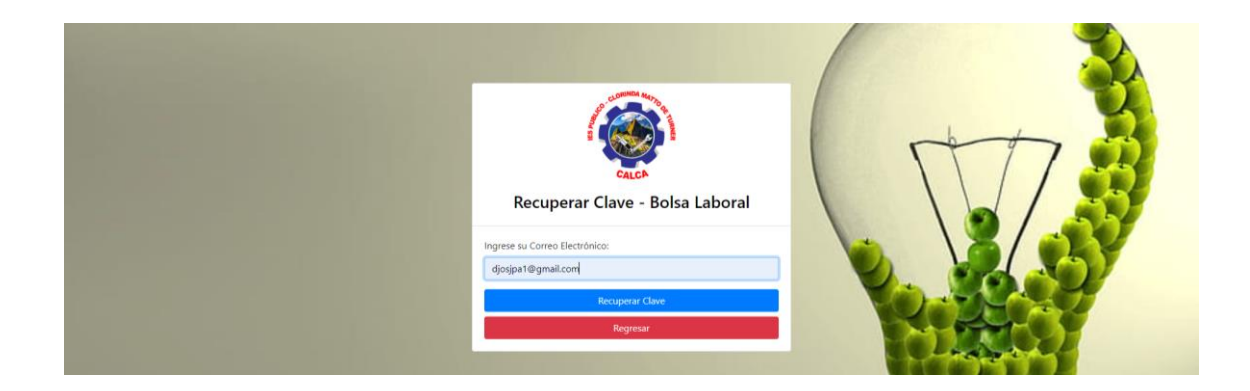

A su correo le llegara un mensaje si no aparece en principal buscar en spam o no deseados

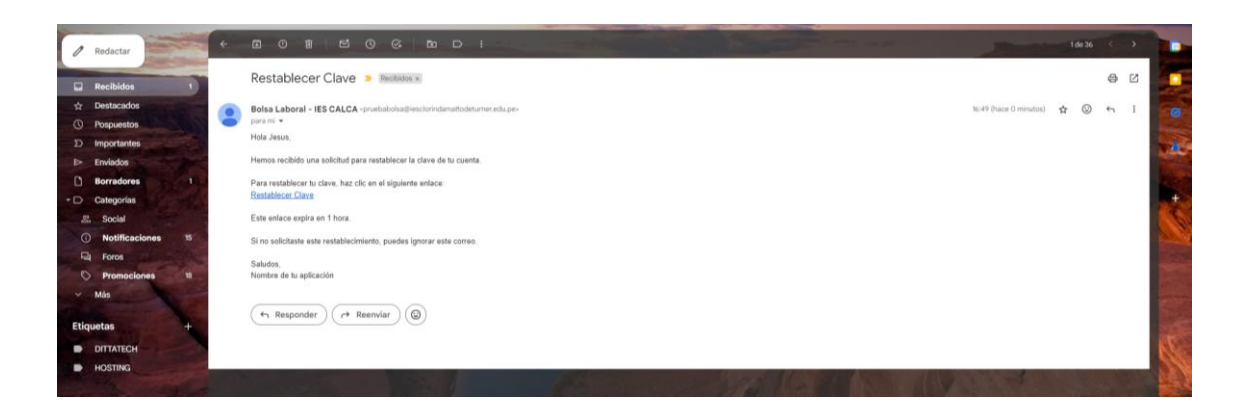

Hacemos clic en el enlace e ingresamos la nueva clave.

| Restablecer Contraseña |  |
|------------------------|--|
| Nueva Contraseña:      |  |
| Restablecer Contraseña |  |